## Court Access Portal – Registering as Public

1) From the San Bernardino Court website home page, select "Access Court Case Information".

| (1) O https://www.sb-court.org/                                            | - E C Search_                                                                                                    | ₽ - 公 및 ⊕ <                                                                                                    |
|----------------------------------------------------------------------------|----------------------------------------------------------------------------------------------------|----------------------------------------------------------------------------------------------------|
|                                                                            | English 中文 Ei                                                                                                    | pañol Tiếng Việt 한국이 씨.                                                                                                    |
| A C A LA PARA                                                              | and the second second se | Illes have a                                                                                                    |
| SUPERIOR COURT OF CALIFORNIA                                               | Search                                                                                                    | 9                                                                                                    |
| COUNTY OF SAN BERNARDING                                                   |                                                                                                    |                                                                                                    |
| 🗌 Online Services Jury Information - Self Help Locations -                 | Divisions Forms and Rules Careers General Informatio                                                                                                    | n- &ADA ¥                                                                                                    |
|                                                                            |                                                                                                    |                                                                                                    |
|                                                                            |                                                                                                    |                                                                                                    |
|                                                                            |                                                                                                    |                                                                                                    |
| How Do I?                                                                  |                                                                                                    |                                                                                                    |
| STATE NW                                                                   |                                                                                                    | and the second second s |
| Mart Results - Paul McTrally Taket - Access Cont Case Information - June 2 | netal Effe a Child Support Care                                                                                                    |                                                                                                    |
| Process court case minimation                                              |                                                                                                    | The state                                                                                                    |
| Al Bar Bar Bar                                                             |                                                                                                    | ADDIED OF                                                                                                    |
| Mission Statement: Our Court exists to preserve and protect right          | s and to effect fair resolutions of all disputes brought to the Court.                                                                                                    |                                                                                                    |
|                                                                            | The second second second second                                                                                                    | 100                                                                                                    |
|                                                                            |                                                                                                    |                                                                                                    |
|                                                                            |                                                                                                    |                                                                                                    |
|                                                                            |                                                                                                    |                                                                                                    |
| Jury Scammers Acking for Personal or Payment Information. Read More        |                                                                                                    |                                                                                                    |
|                                                                            | News & Notices                                                                                                    |                                                                                                    |
|                                                                            | Feb (H, 3122                                                                                                    |                                                                                                    |
|                                                                            | Notice of Fee Change                                                                                                    |                                                                                                    |
|                                                                            |                                                                                                    |                                                                                                    |
| Self Help Pay Traffic Ticket Jury                                          | Probate Notes Field, 1999                                                                                                    |                                                                                                    |

2) Read the terms of service and click the "Accept" button at the bottom of the page.

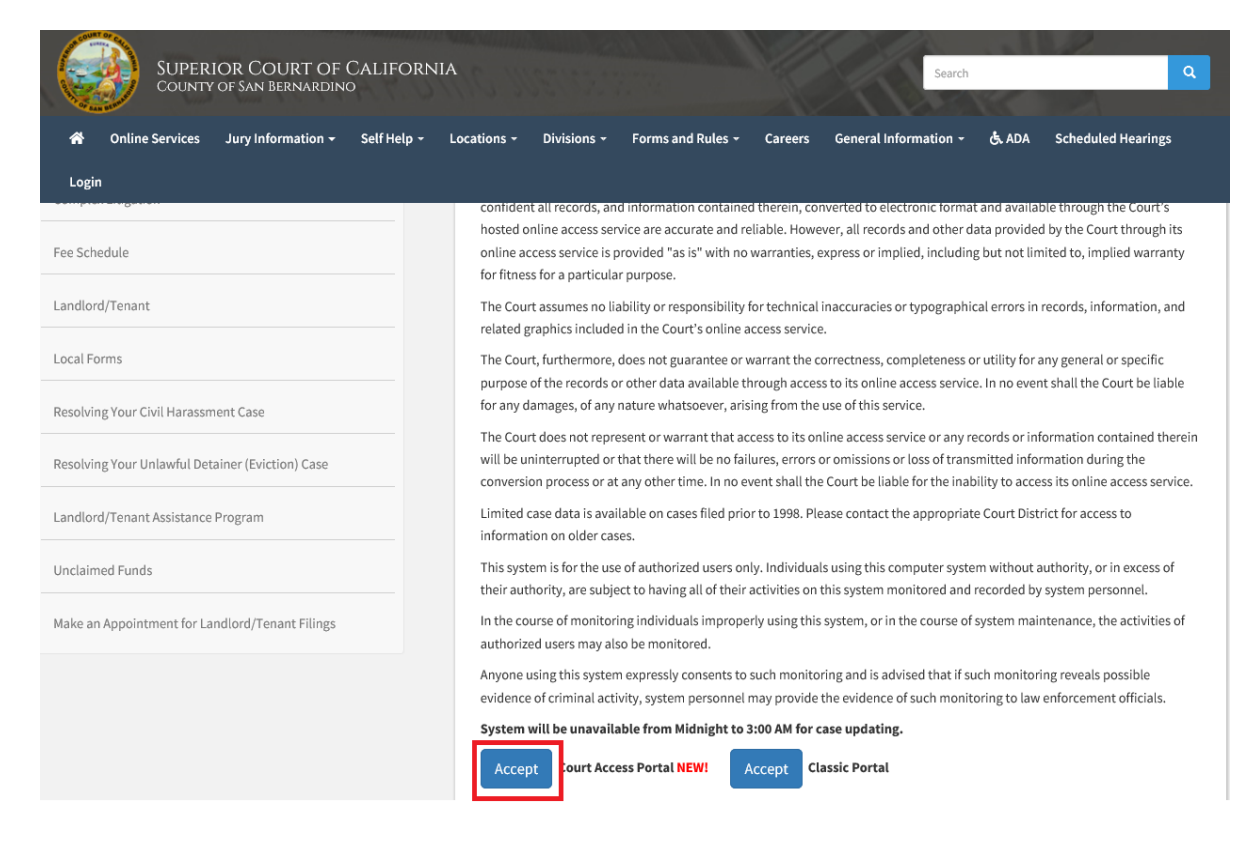

3) From the Court Access Portal home page click on "Login/Register"

| Court Access Portal<br>Superior Court of California, County of San Bernardino                                                                                                    |                |  |  |
|----------------------------------------------------------------------------------------------------|----------------|--|--|
| 🟫 HOME 🔍 SEARCH 🛅 CALENDARS 🚔 CASE PAYMENT 🔝 FAQ/INSTRUCTIONAL VIDEOS                                                                                                    | LOGIN/REGISTER |  |  |
| WELCOME !                                                                                                    |                |  |  |
| The information provided on and obtained from this site does not constitute the official record of the Court.                                                                                                    |                |  |  |
| This real-time information is provided as a service to the general public. Any user of this information is hereby advised that it is being provided "as is." The information provided may be subject to errors or omissions. Visitors to this site agree that the Court is not liable for errors or omissions of any of the information provided. |                |  |  |
| At this time, only Civil case information as specified in CRC 2.503 is available to the public via the online portal.                                                                                                    |                |  |  |
| Click here for Case Search                                                                                                    |                |  |  |
| California Rules of Court: Rule 2.503. Public Access                                                                                                    |                |  |  |
| Traffic payments and document purchasing are unavailable during the hours of 12:00 AM to 3:00 AM for system maintenance.                                                                                                    |                |  |  |
| Website is best viewed using the latest version of Internet Explorer*, Microsoft Edge, Mozilla Firefox, or Google Chrome for the PC (running Windows 7 or 10).                                                                                                    |                |  |  |
| <i>(∂</i> <b>€ § ○</b>                                                                                                    |                |  |  |

4) Select "Register" from the drop down.

| LOGIN             |        |  |  |  |
|-------------------|--------|--|--|--|
| email \ User Name |        |  |  |  |
| Ov Password       |        |  |  |  |
| Register          | Log In |  |  |  |
| Forgot password?  |        |  |  |  |

- 5) Fill out the registration fields, then click the blue "Submit" button on the bottom.
  - a. Note: Do not check the box "Request Elevated Access".

| First Name       | ×                       | ] |
|------------------|-------------------------|---|
| Middle Initial   |                         |   |
| Last Name        | ×                       | ] |
| Phone            | *                       |   |
| Email            | Invalid Phone Number    | ] |
| Password         | Invalid E-Mail Address  | 1 |
| Confirm Password |                         |   |
|                  | Request elevated access |   |
| ť                | I'm not a robot         |   |
|                  |                         |   |
|                  | ● Cancel B Submit       |   |

6) You will receive an e-mail confirmation for verification. Within that e-mail click the link for account validation.

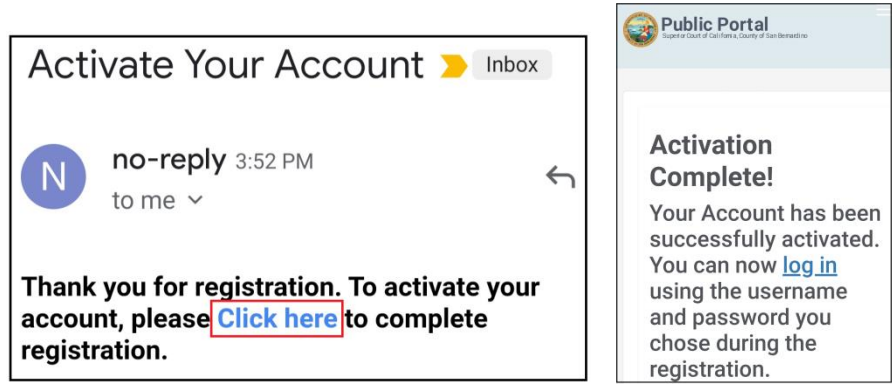

7) On the court access portal web site, click on "Register/Sign In" from the top right, then "Sign in" from the drop down.

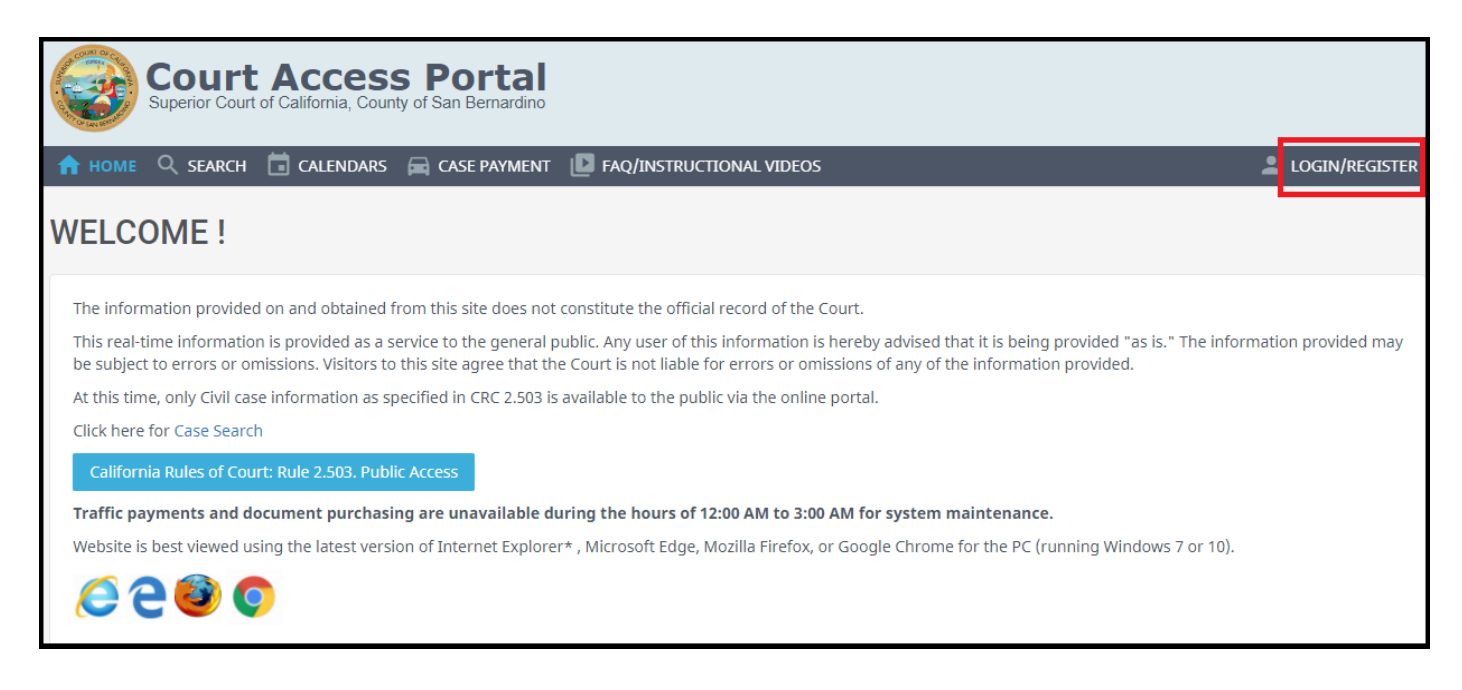

8) Enter credentials and click the blue "Sign In" button.

| LOGIN             |        |  |
|-------------------|--------|--|
| email \ User Name |        |  |
| Ov Password       | ¢      |  |
| Register          | Log In |  |
| Forgot password?  |        |  |